## How Do I Update My Self-Assessment Narrative

1. Begin at the *MyBiz*+main page and select MyPerformance Link located under Key Services.

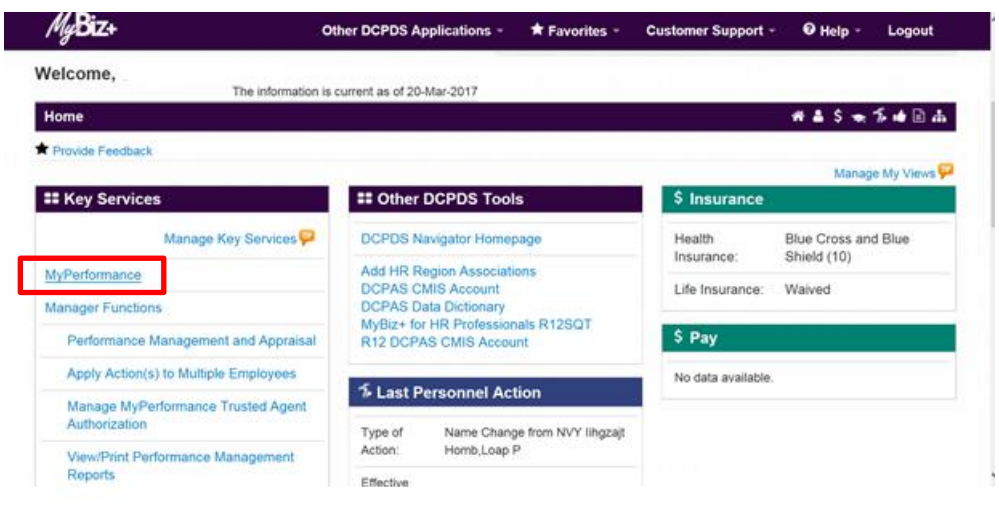

2. Select 'Update' under the 'Action' column. Update will allow you to enter narratives for the performance elements and standards. If 'Update' action is not available, contact your Rating Official and request he/she transfer the plan to you. The Current status should be 'Progress Review Completed' or 'Plan Approved.'

| mployee                                                                                                    |                                                             |                                                         |                               |                                             |                   |                              |                                   |                                        |                   |               |           |
|----------------------------------------------------------------------------------------------------|-------------------------------------------------------------|---------------------------------------------------------|-------------------------------|---------------------------------------------|-------------------|------------------------------|-----------------------------------|----------------------------------------|-------------------|---------------|-----------|
|                                                                                                    |                                                             |                                                         | IV                            | lyPerformance                               | Main              | Page                         |                                   |                                        |                   |               |           |
|                                                                                                    |                                                             |                                                         |                               |                                             |                   |                              |                                   |                                        |                   | Need          | I Help?   |
| i                                                                                                    | <b>Warning</b> : This applied<br>Information in this system | cation is design<br>stem. Unautho                       | ed for sensi<br>rized release | tive unclassified pe<br>of classified infor | ersonne<br>mation | el informationis a violation | on only. Do NO<br>on of law and m | T enter classified<br>ay lead to prose | l<br>ecution.     |               |           |
| rom the Main Page, you can create,<br>lans/Appraisals' link located at the b                                                                                                    | update and view your Perfo<br>ottom of this page.           | ormance Plans; viev                                     | v and print part o            | er an entire plan after it is               | s created;        | and track the                | status of a plan. You             | can also search for c                  | ompleted plans by | selecting the | e 'Show C |
| la areata a Porformanas Plan:                                                                                                    | To complete oth                                             | er actions described                                    | above:                        |                                             |                   |                              |                                   |                                        |                   |               |           |
| to create a Performance Plan.                                                                                                    |                                                             |                                                         |                               |                                             |                   |                              |                                   |                                        |                   |               |           |
| Select 'Choose a Plan Type'     Select Appraisal Plan Type     Select the 'Go' button                                                                                                    | <ul><li>Select ar</li><li>Select th</li></ul>               | a option from the Ac<br>e 'Go' button                   | tion column                   |                                             |                   |                              |                                   |                                        |                   |               |           |
| Select 'Choose a Plan Type'     Select Appraisal Plan Type     Select the 'Go' button  nportant: To become familiar with t                                                                                                  | Select ar     Select th     select the 'Nee                 | a option from the Ac<br>e 'Go' button<br>d Help?' link. | tion column                   |                                             |                   |                              |                                   |                                        |                   |               |           |
| Select Arenonnance Han.     Select Choose a Plan Type'     Select Appraisal Plan Type     Select the 'Go' button  nportant: To become familiar with t  Appraisals of Hernandez, Janet C                                     | Select ar     Select th     re columns, select the 'Neer    | n option from the Ac<br>e 'Go' button<br>d Help?' link. | tion column                   |                                             |                   |                              |                                   |                                        |                   |               |           |
| Select 'Choose a Plan Type'     Select Appraisal Plan Type     Select Appraisal Plan Type     Select the 'Go' button nportant: To become familiar with t Appraisals of Hernandez, Janet C                                   | Select ar     Select th     re columns, select the 'Neer    | a option from the Ac<br>e 'Go' button<br>d Help?' link. | tion column                   |                                             |                   |                              |                                   | Cre                                    | ate New Plan      |               |           |
| Select Choose a Plan Type'     Select Appraisal Plan Type     Select Appraisal Plan Type     Select the 'Go' button     nportant: To become familiar with t     Appraisals of Hernandez, Janet C                            | Select ar     Select the Need                               | n option from the Ac<br>e 'Go' button<br>d Help?' link. | tion column                   |                                             |                   |                              | Chu                               | Cre.                                   | ate New Plan      | V             | Go        |
| Select Choose a Plan Type'     Select Choose a Plan Type'     Select Appraisal Plan Type     Select the 'Go' button mportant: To become familiar with t Appraisals of Hernandez, Janet C                                    | Select ar     Select the Need                               | n option from the Ac<br>e 'Go' button<br>d Help?' link. | tion column                   |                                             |                   |                              | Che                               | Crev<br>pose a Plan Type               | ate New Plan      | >             | Go        |
| Select 'Choose a Plan Type'     Select 'Choose a Plan Type'     Select Appraisal Plan Type     Select the 'Go' button mportant: To become familiar with t Appraisals of Hernandez, Janet C Records Displayed     10      12 | Select ar     Select the Need                               | a option from the Ac                                    | tion column                   |                                             | Turo é            | Dias Claime                  | Chr                               | Crei                                   | ate New Plan      | Y             | Go        |
| Select 'Choose a Plan Type'     Select Appraisal Plan Type     Select Appraisal Plan Type     Select the 'Go' button nportant: To become familiar with t Appraisals of Hernandez, Janet C tecords Displayed     10 ♥ ↓      | Select ar     Select the Need                               | e 'Go' button<br>d Help?' link.                         | Appraisal ID                  | Plan Approval Date 스                        | Туре              | Plan Status 4                | Current Status A                  | Cree<br>bose a Plan Type<br>Action     | ate New Plan      |               | Go        |

- 3. Select the 'Go' button.
- 4. Select the Annual Appraisal tab.
- 5. Select the radio button for the performance element you wish to write self- assessment narrative.

|                                                                                                    | raying raysionals and rownomeogliterins                                                                                                    |                                                                                                    |                                                                                                    | Choose an Action | Go |
|----------------------------------------------------------------------------------------------------|----------------------------------------------------------------------------------------------------|----------------------------------------------------------------------------------------------------|----------------------------------------------------------------------------------------------------|------------------|----|
| Employee Informati                                                                                                    | ion                                                                                                    |                                                                                                    |                                                                                                    |                  |    |
| Employee Name<br>Show Employee D                                                                                                    | Details                                                                                                    |                                                                                                    |                                                                                                    |                  |    |
| A written rating of re                                                                                                    | ecord must be provided at the end of the appraisal cycle for (                                                                                                    | each employee who has been                                                                                                    | under an approved performance plan for 90 calendar days duri                                                                  | ng the cycle.    |    |
| This screen allows v                                                                                                    | you to view your performance elements and standards and r                                                                                                    | vrovide input                                                                                                    |                                                                                                    |                  |    |
| ,,,,,,,,,,,,,,,,,,,,,,,,,,,,,,,,,,,,,,,                                                                                                    | you to view your performance elements and standards and p                                                                                                    | novido input.                                                                                                    |                                                                                                    |                  |    |
| Select Radio                                                                                                    | button next to the performance element and standard(s) yo                                                                                                    | ou want to view and enter input                                                                                                    | t.                                                                                                    |                  |    |
| <ul> <li>Select Radio</li> <li>Select Show</li> <li>Select Go to</li> </ul>                                                                                                    | <ul> <li>but onext to the performance elements and standards and p<br/>button next to the performance element and standard(s) vor<br/>Ny Journal link located below the Employee Input heading<br/>Next Performance Element button at bottom right corner to</li> </ul>                                                                                                    | ou want to view and enter input<br>to refer to or copy and paste a<br>go to the next performance el                                                                                                    | t.<br>iny information for your annual appraisal input.<br>ement and standard(s).                                              |                  |    |
| <ul> <li>Select Radio</li> <li>Select Show</li> <li>Select Go to</li> <li>Select Go Ba</li> <li>Select Save</li> </ul>                                                                                                    | you to very your performance elements and standards) yo<br>b utton next to the performance element and standards) yo<br>My Journal ink located below the Employee Input heading<br>Next Performance Element button at bottom right corner to<br>ack to Top of Page button at bottom right corner to go back<br>and Continue button at bottom right corner to go to Approve                                                                         | ou want to view and enter input<br>to refer to or copy and paste a<br>go to the next performance el<br>to the top of the page.<br>Ils and Acknowledgments pag                                                                                                    | t.<br>ny information for your annual appraisal input.<br>ement and standard(s).<br>e.                                         |                  |    |
| Select Radio     Select Show     Select Go to     Select Go Ba     Select Save For additional guidar                                                                                                    | you to very your performance elements and standards) yo<br>b button next to the performance element and standards) yo<br>My Journal link located below the Employee Input heading<br>Next Performance Element button at bottom right corner to go<br>ack to Tog of Page button at bottom right corner to go to Approve<br>and Continue button at bottom right corner to go to Approve<br>nce, select Need Help?                                    | bu want to view and enter input<br>to refer to or copy and paste a<br>go to the next performance el<br>to the top of the page.<br>Is and Acknowledgments pag                                                                                                    | t.<br>ny information for your annual appraisal input.<br>ement and standard(s).<br>e.                                         |                  |    |
| Select Radio     Select Show     Select Go to     Select Go Be     Select Save For additional guidat Performance Element                                                                                                    | Vot to very your performance elements and standards and p<br>o button next to the performance element and standard(s) yor<br>My Journal link located below the Employee Input heading<br>Next Performance Element button at bottom right corner to<br>ack to To or for age button at bottom right corner to go back<br>and Continue button at bottom right corner to go to Approve<br>nce, select Need Help?                                       | ou want to view and enter input<br>to refer to or copy and paste a<br>go to the next performance e<br>to the top of the page.<br>Is and Acknowledgments page                                                                                                    | t.<br>ny information for your annual appraisal input.<br>ement and standard(s).<br>e.                                         |                  |    |
| Select Radio     Select Show     Select Show     Select Go to     Select Go Ba     Select Save For additional guidar Performance Eleme                                                                                                    | Vot to very your performance elements and standards and p<br>o button next to the performance element and standard(s) yor<br>My Journal link located below the Employee Input heading<br>Next Performance Element button at bottom right corner to go<br>ack to Too of Page button at bottom right corner to go too<br>and Continue button at bottom right corner to go too<br>Approve<br>nce, select Need Help?                                   | su want to view and enter input<br>to refer to or copy and paste a<br>go to the next performance el<br>to the top of the page.<br>Is and Acknowledgments pag                                                                                                    | t.<br>ny information for your annual appraisal input.<br>ement and standard(s).<br>e.                                         |                  |    |
| Select Radio     Select Show     Select Show     Select Go ba     Select Go ba     Select Save For additional guidar Performance Eleme                                                                                                    | Vol to very your performance elements and standards and p<br>o button next to the performance element and standard(s) yor<br>My Journal link located below the Employee Input heading<br>Next Performance Element button at bottom right corner to go<br>ack to Too of Page button at bottom right corner to go too<br>and Continue button at bottom right corner to go to Approve<br>ance, select Need Help?                                      | u want to view and enter input<br>to refer to or copy and paste a<br>go to the next performance el<br>to the top of the page.<br>Is and Acknowledgments page                                                                                                    | t.<br>ny information for your annual appraisal input.<br>ement and standard(s).<br>e.                                         |                  |    |
| Solect Radio     Select Show     Solect Go B     Solect Go B     Solect Go B     Solect Save For additional guidar Performance Eleme     Solect Order                                                                                                    | Vol to very your performance elements and standards and p<br>o button next to the performance element and standard(s) yor<br>My Journal link located below the Employee Input heading<br>Next Performance Element button at bottom right corner to go back<br>and Continue button at bottom right corner to go to Approve<br>nce, select Need Help?<br>ents                                                                                        | u want to view and enter input<br>to refer to or copy and paste a<br>go to the next performance e<br>to the top of the page.<br>Is and Acknowledgments pag                                                                                                    | t<br>ny information for your annual appraisal input.<br>ement and standard(s).<br>e.<br>Performance Element Type              |                  |    |
| Solect Radio     Select Show     Solect Go B     Solect Go B     Solect Go B     Solect Go B     Solect Go B     Solect Save  For additional guidat  Performance Eleme      Corder     Order      1                                                                                                    | Performance Element Title     Performance Element Title     Labor and Employee Relations Services                                                                                                    | Status Status Performance Elements Performance Status Performance Performance Status Performance Performance Perfo | t.<br>ny information for your annual appraisal input.<br>ement and standard(s).<br>e.<br>Performance Element Type<br>Critical |                  |    |
| Soliect Radio     Soliect Radio     Soliect Radio     Soliect Go to     Soliect Go to     Soliect | Voir to very your periorimance elements and saturdaria saturdaria your of very your periorimance element and saturdaria your Ny Journal link located below the Employee Input heading Next Performance Element button at bottom right corner to go to Approve nice, select Need Help?     Performance Element Title     Labor and Employee Relations Services ent and Standard(s)                                                                  | Status Status Approved Performance Elements                                                                                                    | t<br>ny information for your annual appraisal input.<br>ement and standard(s).<br>e.<br>Performance Element Type<br>Critical  |                  |    |
| Soliect Radio     Soliect Show     Soliect Show     Soliect Show     Soliect Show     Soliect Go B     Soliect Go B     Soliect Save     For additional guidat     Conder     Soliect     Order     1  Performance Eleme                                                                                                    | Voi to very your periormance element and standards and p     botton next to the performance element and standards) y     Ny Journal link located below the Employee Input heading     Next Performance Element button at bottom right corner to go tack     and Continue button at bottom right corner to go to Approve     nee, select Need Help?     Performance Element Title     Labor and Employee Relations Services     ant and Standard(s) | Status Approved Performance Elements                                                                                                    | t<br>ny information for your annual appraisal input.<br>ement and standard(s).<br>e.<br>Performance Element Type<br>Critical  |                  |    |

- 6. Enter your self-assessment narrative into the 'Employee Input' box. You may copy and paste information into the appropriate box from MS Word or 'My Journal'. You may select the 'Spell Check' button to check the spelling of the text. Up to 2000 characters are allowed.
- 7. Once you have completed entering your self-assessment narratives for all of your performance elements and standards, select the Save and Continue button located at the lower right hand side of the screen. This will take you to the Approvals and Acknowledgements Tab.

| N Show My Journal                                                       |                        |                                                    |
|-------------------------------------------------------------------------|------------------------|----------------------------------------------------|
| Ponow my dournal                                                        |                        |                                                    |
| provided Labor and Employee Relations guidance to over 500 Supervisors. | ~                      |                                                    |
|                                                                         |                        |                                                    |
|                                                                         |                        |                                                    |
|                                                                         |                        |                                                    |
|                                                                         |                        |                                                    |
|                                                                         |                        |                                                    |
|                                                                         |                        |                                                    |
|                                                                         |                        |                                                    |
|                                                                         | $\sim$                 |                                                    |
| (imit to 2000 sharastara)                                               | Spall Check Counter 73 |                                                    |
| Line to 2000 Characters)                                                | Spen Check Counter 75  |                                                    |
|                                                                         |                        |                                                    |
|                                                                         |                        |                                                    |
|                                                                         |                        |                                                    |
|                                                                         |                        | Go to Next Performance Element Go Back to Top of F |
|                                                                         |                        |                                                    |
|                                                                         |                        |                                                    |
|                                                                         |                        | Save and Cont                                      |
|                                                                         |                        | Save and <u>Con</u>                                |

8. From the drop down menu on this page, select 'Transfer to Rating Official' and then select the 'Go' button.

| DoD Perform<br>Appraisal Pro                                                                                                    | ance Management<br>ogram                                                                                                    | МуВіz+   🤍                                                                                                    | │ Logged In As                                                                  | Logout |
|----------------------------------------------------------------------------------------------------|----------------------------------------------------------------------------------------------------|----------------------------------------------------------------------------------------------------|---------------------------------------------------------------------------------|--------|
| Ian Progress Reviews Annual Appraisal Na                                                                                                    | rrative Statements View/Print Form                                                                                                    |                                                                                                    |                                                                                 |        |
| Assessments and Ratings Approvals and Acknow                                                                                                    | edgments                                                                                                    |                                                                                                    |                                                                                 | -      |
| Employee Information<br>Employee Name Hernandez, Janet C<br>Show Employee Details                                                                                                    |                                                                                                    | Chaose an A<br>Change Rating<br>Transfer to Rati<br>Track Progress<br>Return to Main                                                | votion<br>) Official or Higher Level Reviewer<br>∢<br>ing Official<br>s<br>Page | Go     |
|                                                                                                    |                                                                                                    |                                                                                                    |                                                                                 |        |
| This screen allows you to view approval and/or c<br>• Select Show All Details link to see approv<br>• Select ≥ icon under Details column to se<br>• Select Acknowledge Receipt button unde<br>• Select Save and Go Back button at bottor<br>For additional guidance, select <b>Need Help?</b>                                                                                                    | ommunication status of your annual appraisal and, if available, acknowledge rece<br>al and/or communication information (date, method, etc.) and Hide All Details link<br>a approval and/or communication information for each step and select # icon to cr<br>Action column for Step 4, if available.<br>n right corner to go back to Assessments and Ratings page.  | sipt of annual appraisal.<br>k to collapse all steps.<br>Jollapse step.                                                             |                                                                                 |        |
| This screen allows you to view approval and/or c<br>Select Show All Details link to see approv-<br>Select ≥ icon under Details column to se<br>Select Acknowledge Receipt button unde<br>Select Save and Go Back button at botton<br>For additional guidance, select <b>Need Help?</b><br>Column                                                                                                    | ommunication status of your annual appraisal and, if available, acknowledge rece<br>al and/or communication information (date, method, etc.) and Hide All Details link<br>a approval and/or communication information for each step and select <i>st</i> icon to ce<br>Action column for Step 4, if available.                                                        | sipt of annual appraisal.<br>k to collapse all steps.<br>Jollapse step.                                                             |                                                                                 |        |
| This screen allows you to view approval and/or c<br>• Select Show All Details link to see approv-<br>• Select ≥ icon under Details column to se<br>• Select Acknowledge Receipt button unde<br>• Select Save and Go Back button at botton<br>For additional guidance, select Need Help?<br>Show All Details   Hide All Details<br>Show All Details   Hide All Details                                                                                                    | ommunication status of your annual appraisal and, if available, acknowledge rece<br>al and/or communication information (date, method, etc.) and Hide All Details link<br>a approval and/or communication information for each step and select ≠ icon to cir<br>Action column for Step 4, if available.<br>n right corner to go back to Assessments and Ratings page. | aipt of annual appraisal.<br>k to collapse all steps.<br>sollapse step.                                                             |                                                                                 |        |
| This screen allows you to view approval and/or of<br>Select Show All Details link to see approv<br>Select > icon under Details column to se<br>Select Acknowledge Roceipt button unde<br>Select Save and Go Back button at bottor<br>For additional guidance, select Need Help?<br>Show All Details [Hide All Details<br>Details [Tasks]<br>Step 1: Ration Official _ Beauset or Decement                                                                                                    | ommunication status of your annual appraisal and, if available, acknowledge rece<br>al and/or communication information (date, method, etc.) and Hide All Details link<br>a approval and/or communication information for each step and select # icon to co<br>Action column for Step 4, if available.<br>In right corner to go back to Assessments and Ratings page. | sipt of annual appraisal.<br>k to collapse all steps.<br>collapse step.                                                             |                                                                                 |        |
| This screen allows you to view approval and/or c Select Show All Details link to see approv Select Show All Details column to se Select Acknowledge Receipt button unde Select Save and Go Back button at bottor For additional guidance, select Need Help? Show All Details   Hide All Details Details Taks Shop Step 1: Rating Official - Request or Docume Step 2: Birbert Jews Reviewer - Review of the Step 2: Shop Value All Details Step 2: Reviewer - Reviewer - Reviewer for Severation of the Step 2: Shop Value All Details Step 2: Birbert Jews Reviewer - Reviewer for Severation of the Step 2: Shop Value All Details Step 3: Reviewer - Reviewer - Reviewer for Severation of the Step 2: Shop Value All Details Step 3: Reviewer - Reviewer - Reviewer for Severation of the Step 3: Shop Value All Details Step 3: Step 3: Rating Official - Request or Docume Step 3: Step 3: Rating Official - Request or Docume Step 3: Step 3: Rating Official - Request or Docume Step 3: Step 3: Rating Official - Request or Docume Step 3: Step 3: Rating Official - Request or Docume Step 3: Step 3: Rating Official - Request or Docume Step 3: Step 3: Rating Official - Request or Docume Step 3: Step 3: Rating Official - Request or Docume Step 3: Step 3: Rating Official - Request or Docume Step 3: Step 3: Rating 0: Step 3: Rating Official - Request or Docume Step 3: Step 3: Rating Official - Request or Docume Step 3: Step 3: Step 3: Rating 0: Step 3: Rating 0: Rating 0: Step 3: Rating 0: Rating 0: Rating 0: Rating 0: Rating 0: Rating 0: Rating 0: Rating 0: Rating 0: Rating 0: Rating 0: Rating 0: Rating 0: Rating 0: Rating 0: Rating | ommunication status of your annual appraisal and, if available, acknowledge rece<br>al and/or communication information (date, method, etc.) and Hide All Details link<br>a approval and/or communication information for each step and select # icon to co<br>Action column for Step 4, if available.<br>In right corner to go back to Assessments and Ratings page. | aipt of annual appraisal.<br>k to collapse all steps.<br>collapse step.<br>Not Starfed<br>Not Starfed                               |                                                                                 |        |
| This screen allows you to view approval and/or c Select Show All Details link to see approv Select ≥ icon under Details column to se Select Acknowledge Receipt button unde Select Save and Go Back button at botton For additional guidance, select Need Help? Show All Details [Hide All Details Details Tasks Step 1: Rating Official - Request or Docume Step 2: Higher Level Reviewer - Raview (fr Step 2: Higher Level Reviewer - Raview (fr Step 3: Rating Official - Document Common - Review (fr Select Step 2: Higher Level Reviewer - Raview (fr Select Step 2: Higher Level Reviewer - Raview (fr Select Step 2: Higher Level Reviewer - Raview (fr Select Step 3: Rating Official - Document Common - Review (fr Select Step 3: Rating Official - Document Common - Review (fr Select Step 3: Rating Official - Document Common - Review (fr Select Step 3: Rating Official - Document Common - Review (fr Select Step 3: Rating Official - Document Common - Review (fr Select Step 3: Rating Official - Document Common - Review (fr Select Step 3: Rating Official - Document Common - Review (fr Select Step 3: Rating Official - Reviewer - Review (fr Select Step 3: Rating Official - Document Common - Review (fr Select Step 3: Rating Official - Document Common - Review (fr Select Step 3: Rating Official - Reviewer - Review (fr Select Step 3: Rating Official - Reviewer - Review (fr Select Step 3: Rating Official - Reviewer - Review (fr Select Step 3: Rating Official - Reviewer - Reviewer (fr Select Step 3: Rating Official - Reviewer - Reviewer (fr Select Step 3: Rating Official - Reviewer - Reviewer - Reviewer (fr Select Step 3: Rating Official - Reviewer - Reviewer (fr Select Step 3: Rating Official - Reviewer - Reviewer - Reviewer (fr Select Step 3: Rating Official - Reviewer - Reviewer (fr Select Step 3: Rating Official - Reviewer - Reviewer (fr Select Step 3: Rating Official - Reviewer - Reviewer (fr Select Step 3: Rating Official - Reviewer - Reviewer (fr Select Step 3: Rating Official - Reviewer - Reviewer (fr Select Step 3: Rating Official - Re | ommunication status of your annual appraisal and, if available, acknowledge rece<br>al and/or communication information (date, method, etc.) and Hide All Details link<br>a approval and/or communication information for each step and select # icon to or<br>Action column for Step 4, if available.<br>In right corner to go back to Assessments and Ratings page. | eipt of annual appraisal.<br>k to collapse all steps.<br>jollapse step.<br>Not Started<br>Not Started<br>Not Started<br>Not Started |                                                                                 |        |

9. Before transferring the plan/appraisal to Rating Official, you may include a message in the 'Message to Rating Official' box. You also have the option of transferring the Plan with or without an E-mail notification. Select the appropriate Transfer button.

| DoD Performance Management<br>Appraisal Program                                                                                                    | MyBiz+   ↓   Logged In As testematics to Logou                                                                                                    |
|----------------------------------------------------------------------------------------------------|----------------------------------------------------------------------------------------------------|
| Employee Notification to Rating Official - Rating Official Name                                                                                                    | Cancel Transfer to Rating Official without E-mail Notification Transfer to Rating Official with E-mail Notification                                                                        |
| Message to Rating Official           This screen allows you to send a message to your Rating Official (RO) regarding your performance plan/appraisal. The r           • To provide additional information to the RO, enter a message in the text box below Message to Rating Official an           • If you choose not to send a message, select Transfer to Rating Official Whitout Email Notification button. You will           • Select Cancel button at top right corner to go back to previous screen without making any changes. | notification can be sent with or without an email message.<br>Id select Transfer to Rating Official and Notify by E-mail button at top right corner.<br>I need to contact the RO directly. |
| Notice: You are about to contact Edgecomb, Sandra by e-mail. Due to the unencrypted nature of this e-mail communicat                                                                                                    | Spell Check                                                                                                    |

10. The screen below depicts what the Employee will see following the transfer of the Plan to the Rating Official. The employee is no longer the owner of the Plan therefore, can no longer update. The Rating Official now has the ability to complete the Rating Official Performance Assessments.

| MyPerformance Main Page Provide Guest Feedback My Journal                                                                                                    |
|----------------------------------------------------------------------------------------------------|
| Confirmation The appraisal has been submitted to the rating official.                                                                                                    |
| Employee                                                                                                    |
| MyPerformance Main Page                                                                                                    |
| Need Help?                                                                                                    |
| <b>Warning</b> : This application is designed for sensitive unclassified personnel information only. Do NOT enter classified information in this system. Unauthorized release of classified information is a violation of law and may lead to prosecution.                                                 |
| From the Main Page, you can create, update and view your Performance Plans; view and print part or an entire plan after it is created; and track the status of a plan. You can also search for completed plans by selecting the 'Show Completed Plans/Appraisals' link located at the bottom of this page. |

 To create a Performance Plan:
 To complete other actions described above:

 Select 'Choose a Plan Type'
 Select an option from the Action column

 Select Appraisal Plan Type
 Select the 'Go' button

Important: To become familiar with the columns, select the 'Need Help?' link.

Appraisals of . Employee Name

|                   |                 |                      |                  |              |                      |        |             | Create New Plan           |        |      |  |  |
|-------------------|-----------------|----------------------|------------------|--------------|----------------------|--------|-------------|---------------------------|--------|------|--|--|
|                   |                 |                      |                  |              |                      |        |             | Choose a Plan             | Гуре   | Go   |  |  |
| Records Displayed | 10 🔽 🛛 🗮 😂 🗍    | 5 <b>‡</b>           |                  |              |                      |        |             |                           |        |      |  |  |
| Employee Name     | Current Owner 스 | Rating Official Name | Appraisal Year 스 | Appraisal ID | Plan Approval Date 🛆 | Туре 🛆 | Plan Status | Current Status            | Action |      |  |  |
|                   |                 | I                    | 2018             | 351          |                      | DoD    | Pending     | Plan in Progress          | Update | ▼ Go |  |  |
| Employee Name     | Rating Official | Rating Official      | 2016             | 35           | 03-Oct-2016          | DoD    | Approved    | Progress Review Completed | View   | Go   |  |  |